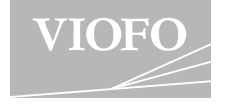

# A129 Pro Duo

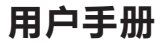

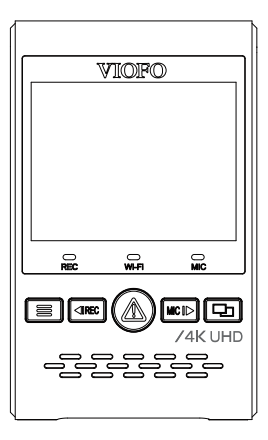

版权所有:深圳市威孚恒创科技有限公司

| ,    | 可在以下链接中下载电子版说明书           |   |
|------|---------------------------|---|
| <br> | https://support.viofo.com | ; |

| E                                                                                      | 录  | 产品概证                                                                                                    | <u>术</u>                                                                         |                                                                             |                                   |
|----------------------------------------------------------------------------------------|----|----------------------------------------------------------------------------------------------------|----------------------------------------------------------------------------------|-----------------------------------------------------------------------------|-----------------------------------|
| 产品概述 包装清单 配件(单独出售) 产品示意图 插入/取出内存卡 LED指示灯 按键功能说明                                        | 2  | <ul> <li>包装清单</li> <li>回表<br/>(1)<br/>(1)<br/>(1)<br/>(1)<br/>(1)<br/>(1)<br/>(1)<br/>(1)<br/>(1)<br/>(1)</li></ul> | <b>〔</b> 〕<br>车充                                                                 | <b>4</b> 米车充线                                                               | a<br>(1,1)<br>读卡器                 |
| <b>安装</b><br>安装前置摄像头<br>安装后置摄像头<br>连接电源线和后拉线                                           | 9  | USB数据传输线                                                                                                    | 备用3M贴片                                                                           | 日本 日本 日本 日本 日本 日本 日本 日本 日本 日本 日本 日本 日本 日                                    | 埋线工具                              |
| 操作<br>开机/关机<br>循环录像<br>紧急录像<br>视频回放<br>移动侦测<br>电脑端视频播放<br>在电视上回放视频<br>镜头画面显示方式<br>固件升级 | 14 | *注意:此USB数据<br>不能作为车充线使F<br>■ 配件(单独)<br>近面。<br>后置摄像头                                                                 | な<br>輸給(0用手将记录仪<br>用。<br>日日<br>日日<br>日日<br>日日<br>日日<br>日日<br>日日<br>日日<br>日日<br>日 | 连接计算机以传输视频文<br>(日本)<br>(日本)<br>(日本)<br>(日本)<br>(日本)<br>(日本)<br>(日本)<br>(日本) | (件或升级固件,<br>していたいでの)<br>「た置摄像头连接线 |
| 系统设置<br>智能手机预览与操作<br>安装可选配件<br>客户服务                                                    |    | 蓝牙遥控<br>*注意:用户可以根提<br>用来录制车后画面,<br>样话用于搭配车内揭                                                                        | 偏光滤镜<br>偏光滤镜<br>需求为前置摄像头选择<br>车内摄像头用来录制想<br>像头。                                  | 停车监控降压线<br>停车监控降压线<br>择搭配后置摄像头或车内<br>车内场景。搭配后置摄像                            | 摄像头。后置摄像头<br>头使用的用户手册同            |

## ■ 产品示意图

1) 前置摄像头

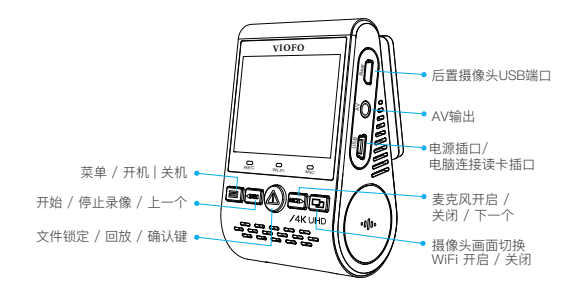

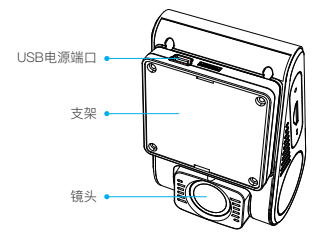

2) 后置摄像头(单独出售)

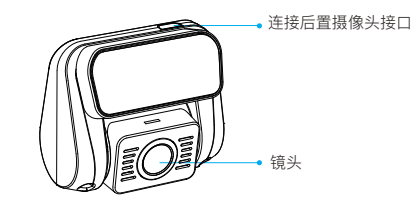

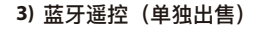

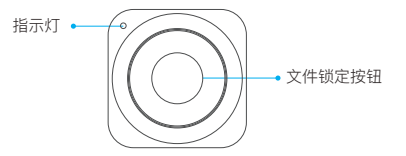

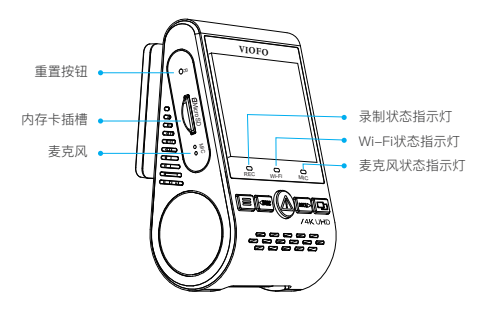

-3-

-4-

## ■ 插入 / 取出内存卡

插入内存卡

内存卡标签面背对屏幕,插入卡槽,直到听到"咔哒"一声。

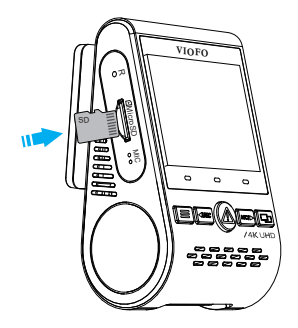

#### 取出内存卡

取出内存卡时,请先关闭主机,轻轻压下内存卡,待卡片弹 出后取出。

### 注意:

内存卡需单独购买,推荐使用UHS-IU1/U3等级以上的内存卡,最大支持256GB。

建议购买VIOFO 官方为行车记录仪定制的MLC高耐用内存 卡,有32GB,64GB和128GB容量可选。

#### 格式化内存卡

记录仪停止录像后,按菜单按键进入系统设置,选择格式化 选项。为了实现最佳性能,请定期格式化内存卡,格式化 前请先备份重要文件。

### ■ LED指示灯

| LED   | LED状态 | 指示含义       |
|-------|-------|------------|
| REC   | 红灯长亮  | 录像中        |
|       | 红灯闪烁  | 未录像; 升级固件中 |
| Wi–Fi | 红灯长亮  | 开启Wi-Fi    |
|       | 关闭    | 关闭Wi-Fi    |
| MIC   | 红灯长亮  | 麦克风已启用     |
|       | 关闭    | 麦克风已禁用     |

## ■ 按键功能说明

| 状态           | 按键    | 操作                     |  |  |
|--------------|-------|------------------------|--|--|
|              | III   | 进入菜单                   |  |  |
|              |       | 开始录像                   |  |  |
| 待机中<br>(未录像) |       | 进入视频回放界面               |  |  |
|              | MIC 🕨 | 开启 / 关闭录音              |  |  |
|              | 모     | 短按切换摄像头画面<br>长按开启Wi-Fi |  |  |

| 状态   | 按键            | 操作                         |
|------|---------------|----------------------------|
|      | III           | 返回上一级菜单/停止播放               |
|      | <b>∢</b> IREC | 上一个 / 更改播放速度 / 删除视频        |
| 回放视频 |               | 选择当前视频 / 播放 / 暂停           |
|      |               | 下一个 / 更改播放速度/加锁当前视频/解锁当前视频 |
|      |               | 无功能                        |

| 状态  | 按键            | 操作                              |
|-----|---------------|---------------------------------|
|     | III           | 短按拍摄视频快照<br>*注意:进入菜单设置前,请先停止录像。 |
|     | <b>∢</b> IREC | 停止录像                            |
| 录像中 | ⚠             | 锁定当前视频                          |
|     | MIC 🕨         | 开启 / 关闭录音                       |
|     | 모             | 切换摄像头画面                         |

| 状态   | 按键          | 操作             |
|------|-------------|----------------|
|      | III         | 返回上一级菜单 / 退出菜单 |
|      |             | 上一个            |
| 系统设置 | $\triangle$ | 确认             |
|      |             | 下一个            |
|      | ₽           | 无功能            |

-7-

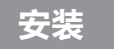

### ■ 安装前置摄像头(主设备)

1)请将底座对准机身背部的支架卡口,然后滑动底座,直到 听到"咔哒"声。

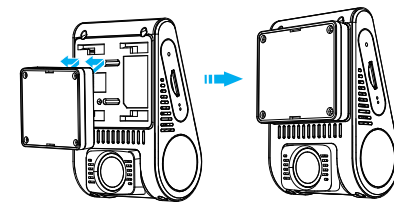

2) 在后视镜的挡风玻璃后面选择一个位置。

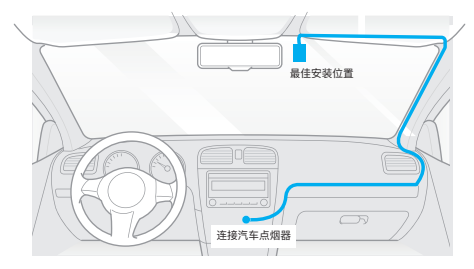

- 3)如果汽车挡风玻璃内外有油渍、指纹或其他脏污,请先擦 拭干净后再安装。
- 4) 撕除底座贴纸准备安装,撕除镜头上的保护膜,以免影响 录影画质。

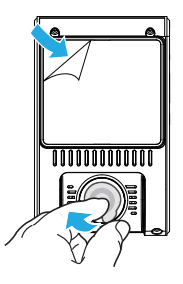

5) 将主机安装到所选位置, 调整镜头角度以获得最佳拍摄角度。

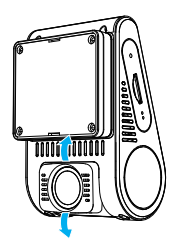

## ■ 安装后置摄像头

- 1) 选择安装位置。
- 如果汽车挡风玻璃内外有油渍、指纹或其他脏污,请先 擦拭干净后再安装。

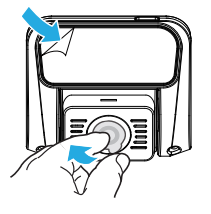

3) 请将镜头上的保护膜撕掉, 以免影响录影画质。

4) 撕除底座贴纸,将后置摄像头固定在所选安装位置。

■ 连接电源线和后拉线

1) 连接电源

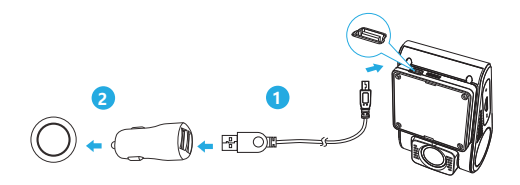

将USB车充插入车辆的12V/24V车辆点烟器。 将4米USB电源线插头插入摄像头的USB接口。

### 注意:

GPS底座和非GPS底座均可用于供电。

#### 2) 连接后置摄像头

请将后置摄像头连接线接入主机接口,将线从右到左塞到 顶棚内,沿着缝隙一直往后布线。

使用暗线夹有助于方便安全地固定后置摄像头连接线。

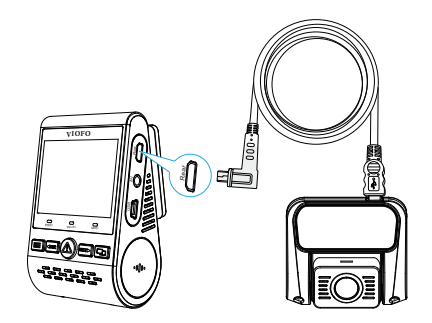

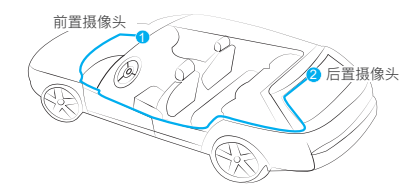

### 小贴士:

1. 请勿将摄像机安装在遮挡驾驶员视野或干扰驾驶安全的位置。
 2. 将记录仪安装在靠近后视镜的位置以获得更好的录像视野。

为保证雨天视野清晰,请将记录仪安装在雨刮器可扫范围内。
 请勿将记录仪安装在安全气囊面板上或附近。

5. 若车辆后挡风玻璃安装了遮阳板,请确保相机运行不受遮阳板 的影响。

### 注意:

请勿将记录仪置于安全气囊及其伸展范围内,由于不规范安装 造成的伤亡,生产商对此不承担责任。

#### 屏幕图标说明

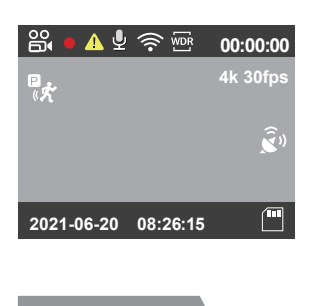

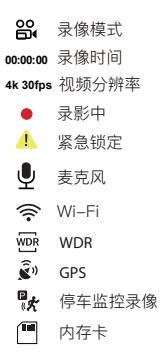

# 具体操作

- 开机 / 关机
  - 连接好车充电源后,发动汽车,记录仪将会自动开机并开始 录像。
  - 当您关闭发动机或拔掉车充时,记录仪将停止录像并关机。 长按[ ]按钮打开或关闭记录仪。
  - 3. 注意: 某些车型熄火后点烟器仍供电, 需手动关机。

#### ■ 循环录像

- 1. 将内存卡插入记录仪的卡槽,通过菜单页面设置循环录制时间。
- 2. 视频时长可选 1 / 2 / 3 / 5 / 10 分钟。
- 3. 当内存卡内存不足时, 新录像将自动依次覆盖最旧的文件。
- 4. 循环录像文件保存到内存卡: \ DCIM \ MOVIE文件夹

#### ■ 紧急录像

#### 1. 自动紧急录像

当记录仪在录像中,遇汽车紧急刹车或强烈颠簸时,将自动锁 定当前视频以避免被循环录影覆盖。

#### 2. 手动紧急录制

在录制过程中按[ ▲]按钮将锁定当前正在录制的视频。一旦锁 定视频,将不会被循环录影覆盖而删除。

#### 注意:

可以在系统设置 ->"碰撞灵敏度"选项中调整碰撞感应灵敏度。 锁定的视频保存到内存卡: DCIM \ Movie \ RO

### ■ 视频回放

- 1. 在待机模式 (未录像) 下, 按[ 🛆 ]按钮进入播放列表。
- 2. 使用方向键[◀IREC MIC ▶]选择所需的视频和按确认键[▲] 进行播放。
- 3. 按[ ]按钮退出。

#### 注意:

1. 前后摄像头录像文件单独存储。

2. 前置摄像头的文件名是 年\_月\_日\_ \*\*\* F, 后置摄像头的文 件名是年 月 日 \*\*\* R。

3. 前置摄像头或后置摄像头的视频分辨率可以在菜单中的 "视频分辨率"选项中设置。

#### ■ 移动侦测

选择此功能后,记录仪监控范围内感应到移动物体则自动开始 录像。记录仪在60秒内未检测到任何移动物体,将停止录像并 进入移动侦测模式,直到检测到新的移动物体并开始录像。

#### 注意:

移动侦测功能只建议作为停车监控使用,在驾驶过程中如果启 用了"移动侦测"功能,记录仪可能不会持续录像。

#### ■ 电脑端视频播放

- 1. 使用自带的50厘米USB数据传输线将记录仪连接电脑。
- 记录仪自动开机并进入内存卡读取模式,屏幕上将显示 "读卡模式"。
- 3. 计算机将检测到"可移动磁盘"。
- 4. DCIM文件夹下将有两个文件夹:
- Movie (循环录制视频文件)
- 包含子文件夹: RO (受保护/锁定的视频文件)
- Photo(视频快照文件)
- 5. 将所需文件复制到电脑磁盘。

## ■ 在电视机上播放视频

将记录仪用AV线连接到电视,进入视频回放模式便可以播放视频。 请注意,AV线需单独购买。

## ■ 镜头画面显示方式

A129显示屏上有四种实时预览摄像头拍摄画面,可通过按键 [ \_\_\_]切换摄像头画面。也可以通过Wi-Fi连接记录仪,在手 机上预览实时视频。

#### 注意:

镜头画面显示方式仅在安装后置摄像头时可用。

| 连接                 | 画面显示                       |
|--------------------|----------------------------|
| 前摄 + 后摄<br>(画中画模式) | 屏幕上显示前摄和后摄画面,前摄画面<br>为主画面。 |
| 后摄 + 前摄<br>(画中画模式) | 屏幕上显示前摄和后摄画面,后摄画面<br>为主画面。 |
| 仅前摄                | 仅显示前摄画面                    |
| 仅后摄                | 仅显示后摄画面                    |

开启 / 关闭麦克风按[ MC ▶] 按钮开启或关闭麦克风功能。

### ■ 固件升级

按照本网站上的说明升级固件:

(https://support.viofo.com/a/solutions/articles/19000097350)

#### 注意:

- 使用内存卡升级固件之前,为确保内存卡稳定的读写操作,建议先格式化。
- 在固件升级期间,请勿拔下或关闭记录仪电源,否则可能导致记录仪升级失败而无法开机。

系统设置

## 系统设置

根据您的需要和偏好,您可以使用记录仪菜单按键或VIOFO APP设置相关功能。进入系统设置前,请先停止录像。

•视频分辨率:设置录制视频的视频分辨率。

单独前摄支持分辨率: 3840 x 2160P 30fps, 3840 x 1600P 30fps, 2560 x 1440P 30/60fps, 2304 x 1296P 30fps,

1920 x 1080P 30/60/120fps.

双镜头录像: 4K(前摄) + Full HD 30fps(后摄)

•视频码流率:

可设置视频的码流率。高码流率可以提高视频的质量和清晰度, 但使用高比特率会减少内存卡可用的录制时间, 使用低比特率可节省空间并记录更多视频。

• **镜头画面显示方式**: 切换镜头画面。

• 循环录像:

可设置单个录像文件的时长如1/2/3/5/10分钟。 记录仪开机后,机器将自动开启循环录像,默认每个文件时长 为3分钟,当内存卡录满后,将自动覆盖最旧的录像文件。

• WDR (宽动态):

动态范围是图像最亮与最暗部分的比率,设置宽动态可提升视频质量。

•曝光补偿:

在不同光线下,可以通过调整EV值获得较佳拍摄效果。曝光值范围 从-2.0到+2.0,您可以分别调整前后摄像头的曝光值,默认设置 为0.0。

• 停车监控:

停车监控支持3种不同录像模式。

#### ① 移动侦测

记录仪检测到前方有物体运动时,会记录事件前15秒及事件后 30秒的视频。

#### 2 缩时录影

缩时录像时记录仪以1/2/3/5/10/15 fps 低帧率录制 视频,可连续录制视频但不记录声音。

#### ③ 低码流率录影

此模式下前后记录仪均以低码流率4MB/s录制视频(包含声音),并能节省存储空间。

**注意:**停车监控功能需要长时间供电,为避免电瓶电量耗光, 需购买VIOFO官网ACC停车监控降压线。

停车监控模式录像文件名称格式:前置摄像头录像文件名为 Year\_Date\_-Time\_\*\*PF,后置摄像头录像文件名为 Year\_-Date\_Time\_\*\*PR。

#### • 延迟进入停车监控:

(仅针对于使用降压线,如果您使用外部供电设备,则此功能将 不起作用。)

"关闭"表示汽车引擎关闭后记录仪立即进入停车模式。

"90秒"表示记录仪在汽车引擎关闭90秒后进入停车模式。

• 停车监控时长:

设置停车监控的时长。(仅针对于使用降压线,如果您使用外部供 电设备,则此功能将不起作用。)

设置您希望行车记录仪在停车时记录的最长时间。

"开"表示记录仪持续录制,直到切断电源。

"1小时"表示记录仪进入停车监控1小时后将关闭,不再进行录制。

• 停车监控G-sensor: 当重力传感器检测到车辆有撞击或碰撞, 将锁定当前视频文件。建议停车监控下将其设置为高灵敏度。

停车监控移动侦测:

选择移动侦测灵敏度为"低"能够避免由于微小物体移动触发的无效 录像,如风吹或雨淋。

- **缩时录影**:设置特定时间间隔捕捉视频,可节省存储空间并缩 短观看视频所需时间,默认设置为关闭。
- GPS: 如果关闭,记录仪将不再记录您的速度和位置,也不会同步时间/日期。可使用"Dashcam Viewer"播放视频并在计算机上查看您的位置和速度。
- 速度单位:

可设置每小时公里(KPH)或每小时英里(MPH)。

•碰撞灵敏度:

可设置"低""中""高"三种灵敏度。触发后会自动锁定当前视频 以免被循环录影覆盖。我们建议将其设置为"低"。

• Wi-Fi:

开启或关闭Wi−Fi,录像或待机状态下,长按[ □ ]按键3到5 秒可快速开启或关闭Wi−Fi。

我们建议选择5GhzWi-Fi模式。

日期水印:

在录制的视频上显示时间和日期水印。

• GPS信息水印:

视频显示GPS坐标和速度信息。

• 产品型号水印:

在录制的视频上显示产品型号水印。

• 录音:

打开和关闭麦克风,也可以在录像过程中短按[MCI▶]键开启或 关闭。

• 屏幕保护:

设定一段时间内若不执行任何操作,屏幕将进入休眠状态,默 认1分钟后关闭屏幕。

• 延时开机:

增加开机时间,可选择延迟 5s 和 10s 开机。

•日期 / 时间:

设置系统日期时间。

• **时区**:设置当前所在地区时区。 注意:必须手动调整夏令时时间。

• 相机语言: 更改系统语言为英语,繁体中文,和法语等。

按键音:

打开 / 关闭按键声音或开机声音。

• **光源频率**: 根据当地使用电压调整频率。

影像翻转:

此功能开启后, 主机屏显画面和录制视频均将180度旋转, 可 分别设置前后摄像头影像上下翻转。

• 车后镜头画面镜像:

此功能开启后,后置摄像头的图像会实现水平镜像。

• 格式化内存卡:

此操作将删除内存卡上的所有数据。

**注意**:格式化卡后,所有信息都将被删除并不可恢复。请在格式化之前备份重要文件。

• 格式化提示:

设置格式化提醒的间隔时间。

• 恢复出厂设置:

将设备恢复为出厂设置。

• 车牌号码:

设置车牌号码, 仅支持11位英文或数字输入。

• 用户自定义信息:

设置自定义文本信息显示在视频中,如可设置车型或个人 信息,仅支持11位英文或数字输入。

• **固件版本**: 查看记录仪当前固件版本。

# 在智能手机上预览和操作

通过VIOFO APP可以实时预览相机录制画面,设置参数和下载、回放视频。当Wi-Fi开启后,通过菜单按键不可设置参数,记录仪将仅能通过APP控制和更改参数。 在系统设置中开启Wi-Fi或长按「CD」按键快速开启,Wi-Fi

在系统设置中升启Wi-Fi或长按 [---] J按键快速升启, Wi-Fi 开启后, 屏幕上将显示Wi-Fi名称和密码。

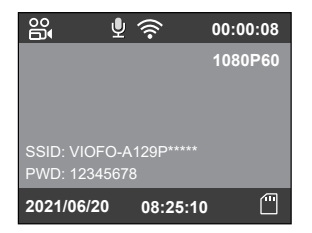

## 将记录仪连接到智能手机

• 根据手机类型,扫描下方对应的二维码下载APP。

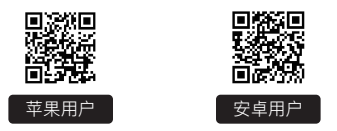

- 安卓手机用户也可以直接从官方网站下载安装包。 (https://www.viofo.com/download/app/VIOFO.apk)
- 下载并安装VIOFO APP。
- •运行VIOFO APP。
- 在菜单中打开Wi-Fi或长按[ □ ]按钮开启Wi-Fi。
- 根据APP上的提示连接记录仪。

# 安装可选配件

## ■ 蓝牙遥控(单独出售)

将蓝牙遥控安装在一个容易操控的位置如方向盘附近,避免遥 控锁定视频的时候影响驾驶安全。短按遥控器上的按键,记录 仪将锁定当前视频文件并拍摄视频快照。

### 与行车记录仪配对

- 将记录仪连接电源并开机。
- •长按遥控器上按键3秒以上,等待红灯闪烁。
- •如果配对成功,则遥控器的LED指示灯变成蓝色。

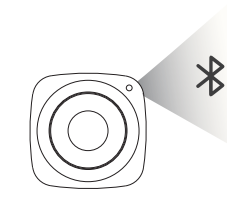

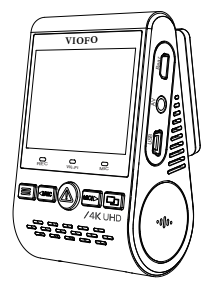

## ■ CPL偏光滤镜(单独出售)

偏光滤镜可用于减少窗户玻璃和仪表台上的反射,提高图像 质量。

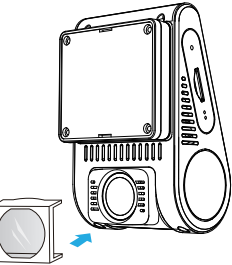

# 客户服务

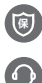

12个月保修期,终身技术支持。

support@viofo.com

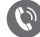

0755 8526 8909

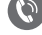

 $(\mathbb{C})$ 

微信号: ViofoTech

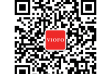

工作时间:周一至周五上午9点至下午6点